ระบบบริหารจัดการข้อมูลนักเรียนซ้ำซ้อน

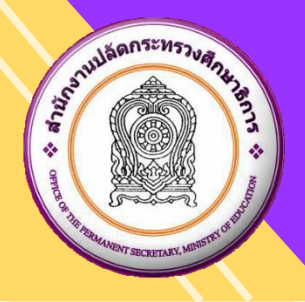

# คู่มือการใช้งานระบบบริหารจัดการข้อมูลนักเรียนซ้ำซ้อน สำหรับสำนักงานศึกษาธิการจังหวัด

## สารบัญ

| เข้าสู่ระบบ                                     |   |
|-------------------------------------------------|---|
| รายละเอียดข้อมูล                                | 2 |
| การส่งออก EXCEL FILE                            |   |
| ยืนยันนักเรียนซ้ำซ้อน                           | 4 |
| กรณีพบนักเรียน                                  | 5 |
| กรณีไม่พบนักเรียน                               | 5 |
| ไม่พบ กรณีอื่น ๆ                                | 6 |
| ประวัติการยืนยันนักเรียนซ้ำซ้อน/ยกเลิกการยืนยัน | 6 |

# หน้า

#### 1. ระบบบริหารจัดการข้อมูลนักเรียนซ้ำซ้อน

เป็นระบบสำหรับจัดการข้อมูลนักเรียนซ้ำซ้อนในแต่ละโรงเรียน โดยสำนักงานศึกษาธิการจังหวัดในแต่ละจังหวัด ดำเนินการจัดการยืนยันนักเรียนซ้ำซ้อนในโรงเรียนที่สังกัดภายในจังหวัดของตัวเอง และยกเลิกการยืนยันได้ สามารถ เข้าใช้งานระบบได้ที่ URL : <u>https://exchange.moe.go.th</u>

#### เข้าสู่ระบบ

- ระบุ ชื่อผู้ใช้งาน
- 2) ระบุ **รหัสผ่าน**
- 3) คลิกปุ่ม

#### หมายเหตุ : ชื่อผู้ใช้งาน และ รหัสผ่าน ใช้เหมือนกับระบบ EDC เดิม

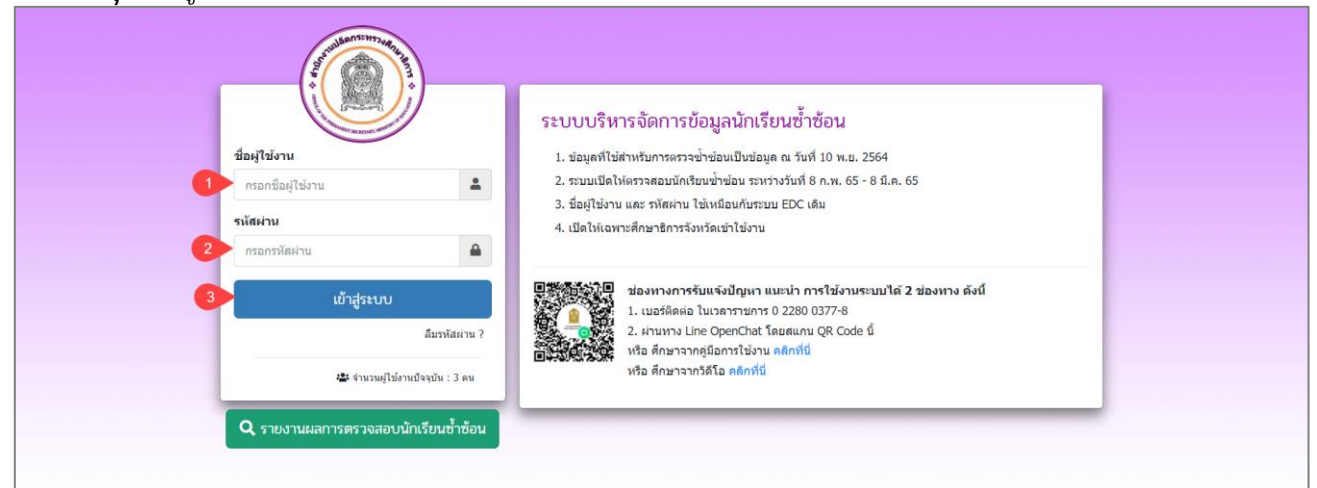

## รูปภาพที่ 1 แสดงหน้าเข้าใช้งานระบบบริหารจัดการข้อมูลนักเรียนซ้ำซ้อน

หน้าแรกของระบบบริหารจัดการข้อมูลนักเรียนซ้ำซ้อน แสดงข้อมูลของผู้ใช้งาน จำนวนนักเรียนซ้ำซ้อนภายใน สำนักงานศึกษาธิการจังหวัดและสามารถดูรายละเอียดข้อมูลได้

| ระบบบริหารจัดการข้อมูลนักเรียนซ้ำซ้อน <sub>หน้าแรก</sub> | 8                                                 |
|----------------------------------------------------------|---------------------------------------------------|
| หน่วยงาน : สำนักงานศึกษาธิการจังหวัดอ่างทอง / อ่างทอง    |                                                   |
| 266 000                                                  | 2 ข้อมูลผู้ใช้งาน                                 |
| จานวนนกเรยนขาขอน<br>คลิกฏรายสมอียค ᢒ                     | เลขประจำดัวประชาชน :                              |
|                                                          | เบอร์โทรดัพท์ :                                   |
|                                                          | ន័យត :                                            |
|                                                          | หน่วยงาน :<br>สำนักงานศึกษาธิการจังหวัดอ่างหอง    |
|                                                          | จำนวนครั้งที่เข้าใช้ระบบ :<br>31 ครั้ง            |
|                                                          | เข้าใช้ล่าสุดเมื่อ :<br>3 ก.พ. 2565 เวลา 00:47 น. |
|                                                          |                                                   |
| © สำนักงานปลัดกระหรองศึกษาธิการ 2565                     | เซสชัมของคุณจะหมดอายุ 18:45 นาที                  |

รูปภาพที่ 2 แสดงหน้าแรกของระบบบริหารจัดการข้อมูลนักเรียนซ้ำซ้อน

| รายละเอียดจ | ข้อมูล                     |              |
|-------------|----------------------------|--------------|
|             | 51<br>จำนวนนักเรียนซ้ำซ้อน |              |
| คลิกที่     | คลิกดูรายละเอียด 오         | เพื่อดรายละเ |

เพื่อดูรายละเอียดและจัดการข้อมูลนักเรียนซ้ำซ้อนภายในสำนักงาน

ศึกษาธิการจังหวัด และเลือกตรวจสอบรายการนั้กเรียนซ้ำซ้อนเป็นรายโรงเรียน<sup>®</sup> หรือ ทุกโรงเรียนได้ ระบบจะแสดง ข้อมูลรายการนักเรียนซ้ำซ้อนดังภาพ

| ระบบบริหารจัดการข้อมูลนักเรียนซ้ำซ้อน                | หน้าแรก 2                                                                                    |
|------------------------------------------------------|----------------------------------------------------------------------------------------------|
| 怨 รายการนักเรียนซ้ำซ้อน (รอตรวจสอบ)                  |                                                                                              |
| 🗈 ส่งออก Excel File 👻 🗇 ประวัติการยินอัน 🕃 เริ่มไหม่ | เดือกรายชื่อโรงเรียน<br>เดือกรายชื่อโรงเรียน<br>แต่ดงหุกโรงเรียน<br>แต่ดงหุกโรงเรียน<br><br> |
| © สำนักงานปลัดกระพรวงศึกษาธิการ 2565                 | เซตขันของคุณจะหมดอายุ 19:08 นาที                                                             |

รูปภาพที่ 3 แสดงหน้ารายการนักเรียนซ้ำซ้อน (รอตรวจสอบ) เลือกแสดงข้อมูล

|                     |             | ระบบบร                     | ริหารจัดการข้อมูลนักเรียนซ้ำซ้อน หน้าแรก    |                          |             | 8            |               |                            |  |  |  |  |
|---------------------|-------------|----------------------------|---------------------------------------------|--------------------------|-------------|--------------|---------------|----------------------------|--|--|--|--|
| <del>ጅ</del> รายก   | ารนักเรียนซ | ช้ำซ้อน (รอตรวจล           | เอบ)                                        |                          |             |              |               |                            |  |  |  |  |
| 🔁 ส่งอะ             | n Excel Fi  | ile 🔹 🔊 ประ                | รัติการยืนยัน 🛛 🕄 เริ่มใหม่                 |                          |             | แสด          | งทุกโรงเรียน  | ¥                          |  |  |  |  |
| แสดง 50             | •           | ແຄວ                        |                                             |                          |             |              | ค้นหา         |                            |  |  |  |  |
| ลำดับ <sup>†∣</sup> | สังกัด ↑↓   | รหัสโรงเรียน <sup>†↓</sup> | ชื่อโรงเรียน                                | 1↓ เลขประชาตัวประชาชน 1↓ | ชื่อ - สกุล | 1∔ วันเกิด   | 🗟 ชั้นเรียน   | 1์ม่ เดือกการดำเนินการ 1ีม |  |  |  |  |
| 1                   | 10          | 1015670002                 | วัดราชปักษั                                 |                          |             | 25 เม.ย. 255 | 4 <b>ป</b> .5 | 🗸 อื่นอันนักเรียนซ้ำซ้อน   |  |  |  |  |
| 2                   | 10          | 1015670006                 | อนุบาลวัดอ่างทอง                            |                          |             | 18 ນິ.ພ. 255 | 5 <b>1.2</b>  | 🗸 อื่นอันนักเรือนซ้ำซ้อน   |  |  |  |  |
| 3                   | 10          | 1015670006                 | อนุบาลวัดอ่างทอง                            |                          |             | 10 เม.ย. 255 | 5 <b>1.</b> 4 | 🗸 ยืนยันนักเรียนซ้ำซ้อน    |  |  |  |  |
| 4                   | 10          | 1015670007                 | วัดโบสถ์                                    |                          |             | 09 ส.ค. 255  | 3 <b>a.3</b>  | 🗸 ยืนยันนักเรียนซ้ำซ้อน    |  |  |  |  |
| 5                   | 10          | 1015670014                 | ວັດດາລເຈົ້ດນ່ວ (หมอมี-เพิ่ม ເกษมสุวรรณ)     |                          |             | 06 ก.พ. 255  | 3 1.6         | 🗸 ยืนยันนักเรียนซ้ำซ้อน    |  |  |  |  |
| 6                   | 10          | 1015670014                 | วัดดาลเจ็ดช่อ (หมอมี-เพิ่ม เกษมสุวรรณ)      |                          |             | 06 ธ.ค. 255  | 1 <b>1</b> .4 | 🗸 ยืนยันนักเรียนซ้ำซ้อน    |  |  |  |  |
| 7                   | 10          | 1015670024                 | วัดมหาดไทย (ผลประมุขวิทยา)                  |                          |             | 12 n.u. 255  | 3 <b>a.3</b>  | ✔ อื่นอันนักเรียนซ้ำซ้อน   |  |  |  |  |
| 8                   | 10          | 1015670025                 | อนุบาลวัดสระเกษ(หลวงพ่อโต๊ะอุปถัมภ์)        |                          |             | 14 พ.ศ. 255  | 4 <b>ป.5</b>  | ✔ ยืนยันนักเรียนซ้ำซ้อน    |  |  |  |  |
| 9                   | 10          | 1015670031                 | ວັດນະขาນ (วิบูลย์อุปถัมภ์)                  |                          |             | 05 ด.ค. 255  | ) <b>u.1</b>  | ✔ ยืนยันนักเรียนซ้ำซ้อน    |  |  |  |  |
| 10                  | 10          | 1015670033                 | วัดบ้านป่า                                  |                          |             | 12 พ.ย. 255  | 7 <b>J.1</b>  | 🗸 ยืนยันนักเรียนซ้ำซ้อน    |  |  |  |  |
| 11                  | 10          | 1015670046                 | อนุบาลป่าโมก(วัดโบสถ์สายทอง)                |                          |             | 08 ด.ค. 255  | a.2           | 🗸 อื่นอันนักเรียนซ้ำซ้อน   |  |  |  |  |
| 12                  | 10          | 1015670047                 | ชุมชนวัดพายทอง                              |                          |             | 03 ด.ค. 255  | 1 <b>u.1</b>  | 🗸 ยืนยันนักเรียนซ้ำซ้อน    |  |  |  |  |
| 13                  | 10          | 1015670052                 | วัดพิจารณ์โสภณ (โศภนมิ่งขวัญราษฎร์อุปถัมภ์) |                          |             | 29 ธ.ค. 255  | e.2           | ✓ ยืนยันนักเรียนข้ำข้อน    |  |  |  |  |

รูปภาพที่ 4 แสดงหน้ารายการนักเรียนซ้ำซ้อน (รอตรวจสอบ)

| การส่       | งออก                            | Excel F                    | File                                        |                          |              |               |              |                                                                         |  |  |
|-------------|---------------------------------|----------------------------|---------------------------------------------|--------------------------|--------------|---------------|--------------|-------------------------------------------------------------------------|--|--|
|             | คลิกปุ่ม                        | <b>x</b> 6                 | ส่งออก Excel File 🔻                         | เพื่อเลือกรายการส่งออก   | ของรายงานนัก | เรียนซ้ำซ้อ   | เนได้ 2 เ    | แบบ ดังนี้                                                              |  |  |
|             |                                 | <u></u> ระบบบริ            | ริหารจัดการข้อมูลนักเรียนซ้ำซ้อน หน้าแร     | ទា                       | 8            |               |              |                                                                         |  |  |
| 怨 इन<br>बंध | เยการนักเรียนข<br>่งออก Excel E | าช้อน (รอตรวจส<br>e • ้    | เอบ)<br>วัติการยืนยัน 📿 เว็มไหม่<br>วม)     |                          |              | แสดงทุก'      | โรงเรียน     | •                                                                       |  |  |
| ส่งข        | ออกรายชื่อนัก                   | รียนซ้ำซ้อน (แ             | ยกตามโรงเรียน)                              |                          |              |               | ค้นหา        |                                                                         |  |  |
| สำคับ       | มใ∔ สังกัด ใ↓                   | รหัสโรงเรียน <sup>11</sup> | ชื่อโรงเรียน<br>ร้อยนาวีอย์                 | î↓ เลขประจำตัวประชาชน î↓ | ชื่อ - สกุล  | 1. วันเกิด 1. | ชั้นเรียน ิ⊦ | เลือกการตำเนินการ 🗈                                                     |  |  |
|             | 10                              | 1015670002                 | วตราชบกษ                                    |                          |              | 19.0 # 2556   | 1.5<br>1.2   | ✓ อินอินนักเรียนชาชอน                                                   |  |  |
| 3           | 10                              | 1015670006                 | อบบาลวัดอ่างหอง                             |                          |              | 10 11 11 2555 | 1.4          | <ul> <li>อินอินนิกเรียนชาชอน</li> <li>มีแต้แม้อเรียนชั่วข้อม</li> </ul> |  |  |
| 4           | 10                              | 1015670007                 | วัดโบสถ์                                    |                          |              | 09 ส.ค. 2558  | a.3          | <ul> <li>มีแต้นนักเรียนข้าข้อน</li> </ul>                               |  |  |
| 5           | 10                              | 1015670014                 | วัดตาลเจ็ดช่อ (หมอมี-เพิ่ม เกษมสุวรรณ)      |                          |              | 06 ก.พ. 2553  | ป.6          | ✓ ยืนยันนักเรียนช้ำช้อน                                                 |  |  |
| 6           | 10                              | 1015670014                 | วัดดาลเจ็ดช่อ (หมอมี-เพิ่ม เกษมสุวรรณ)      |                          |              | 06 ธ.ค. 2554  | ป.4          | ✓ อื่นอันนักเรียนช้ำซ้อน                                                |  |  |
| 7           | 10                              | 1015670024                 | วัดมหาดไทย (ผลประมุขวิทยา)                  |                          |              | 12 n.u. 2558  | a.3          | ✔ อื่นอันนักเรียนซ้ำซ้อน                                                |  |  |
| 8           | 10                              | 1015670025                 | อนุบาลวัดสระเกษ(หลวงพ่อโต๊ะอุปถัมภ์)        |                          |              | 14 พ.ค. 2554  | ป.5          | ✔ ยืนยันนักเรียนซ้ำซ้อน                                                 |  |  |
| 9           | 10                              | 1015670031                 | ວັດນະນານ (วิบูลย์อุปຄັ້ນກ໌)                 |                          |              | 05 ด.ค. 2550  | u.1          | ✔ อื่นอันนักเรือนซ้ำซ้อน                                                |  |  |
| 10          | 10                              | 1015670033                 | วัดบ้านป่า                                  |                          |              | 12 พ.ย. 2557  | ป.1          | ✔ อื่นอันนักเรียนซ้ำซ้อน                                                |  |  |
| 11          | 10                              | 1015670046                 | อนุบาลป่าโมก(วัดโบสถ์สายทอง)                |                          |              | 08 ด.ค. 2559  | a.2          | ✔ ยืนยันนักเรียนซ้ำซ้อน                                                 |  |  |
| 12          | 10                              | 1015670047                 | ขุ่มชนวัดพายทอง                             |                          |              | 03 ด.ค. 2551  | u.1          | ✔ ยืนยันนักเรียนซ้ำช้อน                                                 |  |  |
| 13          | 10                              | 1015670052                 | วัดพิจารณ์โสภณ (โศภนมิ่งขวัญราษฎร์อุปถัมภ์) |                          |              | 29 ธ.ค. 2559  | a.2          | ✔ อืนอันนักเรียนซ้ำซ้อน                                                 |  |  |

## รูปภาพที่ 5 แสดงหน้าการส่งออก Exce File

## ตัวอย่างรายงานรายชื่อนักเรียนซ้ำซ้อน (รวม)

|    | A     | В           | C       | D            | E       | F          | G                                     | Н             | 1                                             | J                  | к            | L            | M                                       | -   |
|----|-------|-------------|---------|--------------|---------|------------|---------------------------------------|---------------|-----------------------------------------------|--------------------|--------------|--------------|-----------------------------------------|-----|
| 1  |       |             |         |              |         |            |                                       | 51            | ายชื่อนักเรียนซ้ำซ้อน (รอดรวจสอบ)             |                    |              |              |                                         |     |
| 2  | ลำดับ | รหัสจังหวัด | จังหวัด | ອຳເກອ        | ดำบล    | รพัสสังกัด | ชื่อสังกัด                            | รหัสสถานศึกษา | ชื่อสถานศึกษา                                 | เลขประจำตัวประชาชน | รพัสนักเรียน | ชื่อ-นามสกุล | ขั้นปี                                  |     |
| 3  | 1     | 15          | อ่างทอง | เมืองอ่างทอง | โพสะ    | 10         | สำนักงานคณะกรรมการการศึกษาขั้นพื้นฐาน | 1015670003    | อนุบาลเมืองอ่างทอง (วัดท้องคุ้งตั้งตรงจิตร 3) |                    |              |              | อนุบาล 3(หลักสูคร 3 ปีของ สช.)/อนุบาล 2 |     |
| 4  | 2     | 15          | อ่างทอง | เมืองอ่างทอง | โพละ    | 10         | สำนักงานคณะกรรมการการศึกษาขั้นพื้นฐาน | 1015670003    | อนุบาลเมืองอ่างทอง (วัดท้องคุ้งตั้งตรงจิตร 3) |                    |              |              | อนุบาล 3(หลักสูตร 3 ปีของ สช.)/อนุบาล 2 |     |
| 5  | 3     | 15          | อ่างทอง | เมืองอ่างทอง | โพสะ    | 10         | สำนักงานคณะกรรมการการศึกษาขั้นพื้นฐาน | 1015670003    | อนุบาลเมืองอ่างทอง (วัดท้องคุ้งตั้งตรงจิตร 3) |                    |              |              | อนุบาล 2(หลักสูตร 3 ปีของ สช.)/อนุบาล 1 |     |
| 6  | 4     | 15          | อ่างทอง | เมืองอ่างทอง | โพสะ    | 10         | สำนักงานคณะกรรมการการศึกษาขั้นพื้นฐาน | 1015670003    | อนุบาลเมืองอ่างทอง (วัดท้องคุ้งตั้งตรงจิตร 3) |                    |              |              | อนุบาล 2(หลักสูตร 3 ปีของ สช.)/อนุบาล 1 |     |
| 7  | 5     | 15          | อ่างทอง | เมืองอ่างทอง | โพสะ    | 10         | สำนักงานคณะกรรมการการศึกษาขั้นพื้นฐาน | 1015670003    | อนุบาลเมืองอ่างทอง (วัดท้องคุ้งตั้งตรงจิตร 3) |                    |              |              | อนุบาล 3(หลักสูตร 3 ปีของ สช.)/อนุบาล 2 |     |
| 8  | 6     | 15          | อ่างทอง | เมืองอ่างทอง | โพสะ    | 10         | สำนักงานคณะกรรมการการศึกษาขั้นพื้นฐาน | 1015670003    | อนุบาลเมืองอ่างทอง (วัดท้องคุ้งตั้งตรงจิตร 3) |                    |              |              | อนุบาล 2(หลักสูคร 3 ปีของ สช.)/อนุบาล 1 |     |
| 9  | 7     | 15          | อ่างทอง | เมืองอ่างทอง | โพสะ    | 10         | สำนักงานคณะกรรมการการศึกษาขั้นพื้นฐาน | 1015670003    | อนุบาลเมืองอ่างทอง (วัดท้องคุ้งตั้งตรงจิตร 3) |                    |              |              | อนุบาล 2(หลักสูคร 3 ปีของ สช.)/อนุบาล 1 |     |
| 10 | 8     | 15          | อ่างทอง | เมืองอ่างทอง | โพสะ    | 10         | สำนักงานคณะกรรมการการศึกษาขั้นพื้นฐาน | 1015670003    | อนุบาลเมืองอ่างทอง (วัดท้องคุ้งตั้งตรงจิตร 3) |                    |              |              | อนุบาล 3(หลักสูตร 3 ปีของ สช.)/อนุบาล 2 |     |
| 11 | 9     | 15          | อ่างทอง | เมืองอ่างทอง | โพสะ    | 10         | สำนักงานคณะกรรมการการศึกษาขั้นพื้นฐาน | 1015670003    | อนุบาลเมืองอ่างทอง (วัดท้องคุ้งตั้งตรงจิตร 3) |                    |              |              | อนุบาล 2(หลักสูคร 3 ปีของ สช.)/อนุบาล 1 |     |
| 12 | 10    | 15          | อ่างทอง | เมืองอ่างทอง | โพสะ    | 10         | สำนักงานคณะกรรมการการศึกษาขั้นพื้นฐาน | 1015670003    | อนุบาลเมืองอ่างทอง (วัดท้องคุ้งตั้งตรงจิตร 3) |                    |              |              | อนุบาล 2(หลักสูคร 3 ปีของ สช.)/อนุบาล 1 |     |
| 13 | 11    | 15          | อ่างทอง | เมืองอ่างทอง | โพสะ    | 10         | สำนักงานคณะกรรมการการศึกษาขั้นพื้นฐาน | 1015670003    | อนุบาลเมืองอ่างทอง (วัดท้องคุ้งตั้งตรงจิตร 3) |                    |              |              | อนุบาล 3(หลักสูตร 3 ปีของ สช.)/อนุบาล 2 |     |
| 14 | 12    | 15          | อ่างทอง | เมืองอ่างทอง | หัวไผ่  | 10         | สำนักงานคณะกรรมการการศึกษาขั้นพื้นฐาน | 1015670005    | วัดเชิงหวาย(ประชารัฐอุทิศ)                    |                    |              |              | อนุบาล 3(หลักสูตร 3 ปีของ สช.)/อนุบาล 2 |     |
| 15 | 13    | 15          | อ่างทอง | เมืองอ่างทอง | พัวไผ่  | 10         | สำนักงานคณะกรรมการการศึกษาขั้นพื้นฐาน | 1015670005    | วัดเชิงหวาย(ประชารัฐอุทิศ)                    |                    |              |              | อนุบาล 2(หลักสูตร 3 ปีของ สช.)/อนุบาล 1 |     |
| 16 | 14    | 15          | อ่างทอง | เมืองอ่างทอง | หัวไผ่  | 10         | สำนักงานคณะกรรมการการศึกษาขั้นพื้นฐาน | 1015670005    | วัดเชิงหวาย(ประชารัฐอุทิศ)                    |                    |              |              | อนุบาล 2(หลักสูตร 3 ปีของ สช.)/อนุบาล 1 |     |
| 17 | 15    | 15          | อ่างทอง | เมืองอ่างทอง | บางแก้ว | 10         | สำนักงานคณะกรรมการการศึกษาขั้นพื้นฐาน | 1015670006    | อนุบาลวัดอ่างทอง                              |                    |              |              | ประถมศึกษาปีที่ 1/เกรด 1                |     |
| 18 | 16    | 15          | อ่างทอง | เมืองอ่างทอง | บางแก้ว | 10         | สำนักงานคณะกรรมการการศึกษาขั้นพื้นฐาน | 1015670006    | อนุบาลวัดอ่างทอง                              |                    |              |              | ประถมศึกษาปีที่ 1/เกรด 1                |     |
| 19 | 17    | 15          | อ่างทอง | เมืองอ่างทอง | บางแก้ว | 10         | สำนักงานคณะกรรมการการศึกษาขั้นพื้นฐาน | 1015670006    | อนุบาลวัดอ่างทอง                              |                    |              |              | ประถมศึกษาบีที่ 1/เกรด 1                |     |
| 20 | 18    | 15          | อ่างทอง | เมืองอ่างทอง | บางแก้ว | 10         | สำนักงานคณะกรรมการการศึกษาขั้นพื้นฐาน | 1015670006    | อนุบาลวัดอ่างทอง                              | _                  |              |              | อนุบาล 2(หลักสูตร 3 ปีของ สช.)/อนุบาล 1 |     |
| 21 | 19    | 15          | อ่างทอง | เมืองอ่างทอง | บางแก้ว | 10         | สำนักงานคณะกรรมการการศึกษาขั้นพื้นฐาน | 1015670006    | อนุบาลวัดอ่างทอง                              |                    |              |              | อนุบาล 2(หลักสูตร 3 ปีของ สช.)/อนุบาล 1 |     |
| 77 | 20    | 15          | อ่างทอง | เมืองอ่างทอง | บางแก้ว | 10         | สำนักงานคณะกรรมการการศึกษาขั้นพื้นฐาน | 1015670006    | อนบาลวัดอ่างทอง                               |                    |              |              | อนบาล 1(หลักสตร 3 ปีของ สช.)/อนบาล 3 ขว | u F |
|    |       | Snee        | 16      | +)           |         |            |                                       |               |                                               | 4                  |              |              |                                         | ۶   |

## รูปภาพที่ 6 แสดงหน้ารายงานรายชื่อนักเรียนซ้ำซ้อน (รวม)

## ตัวอย่างรายงานรายชื่อนักเรียนซ้ำซ้อน (แยกตามโรงเรียน)

| 1  | Α     | В           | С       | D              | E     | F          | G                                     | н             | I. I.                                         | J                  | K            | L            | м                                       | N | 0 | <b>^</b> |
|----|-------|-------------|---------|----------------|-------|------------|---------------------------------------|---------------|-----------------------------------------------|--------------------|--------------|--------------|-----------------------------------------|---|---|----------|
| 1  |       |             |         |                |       |            |                                       | ราย           | ชื่อนักเรียนซ้ำซ้อน (รอตรวจสอบ)               |                    |              |              |                                         |   |   | 1        |
| 2  | ลำดับ | รหัสจังหวัด | จังหวัด | อำเภอ          | ตำบล  | รหัสสังกัด | ชื่อสังกัด                            | รหัสสถานศึกษา | ชื่อสถานศึกษา                                 | เลขประจำตัวประชาชน | รหัสนักเรียน | ชื่อ-นามสกุล | ชั้นปี                                  |   |   |          |
| 3  | 1     | 15          | อ่างทอง | เมืองอ่างทอง   | โพสะ  | 10         | สำนักงานคณะกรรมการการศึกษาขั้นพื้นฐาน | 1015670003    | อนุบาลเมืองอ่างทอง (วัดท้องคุ้งตั้งตรงจิตร 3) |                    |              |              | อนุบาล 3(หลักสูตร 3 ปีของ สช.)/อนุบาล 2 |   |   | L        |
| 4  | 2     | 15          | อ่างทอง | เมืองอ่างทอง   | โพสะ  | 10         | สำนักงานคณะกรรมการการศึกษาขั้นพื้นฐาน | 1015670003    | อนุบาลเมืองอ่างทอง (วัดท้องคุ้งตั้งตรงจิตร 3) |                    |              |              | อนุบาล 3(หลักสูตร 3 ปีของ สช.)/อนุบาล 2 |   |   |          |
| 5  | 3     | 15          | อ่างทอง | เมืองอ่างทอง   | โพสะ  | 10         | สำนักงานคณะกรรมการการศึกษาขั้นพื้นฐาน | 1015670003    | อนุบาลเมืองอ่างทอง (วัดท้องคุ้งตั้งตรงจิตร 3) |                    |              |              | อนุบาล 2(หลักสูตร 3 ปีของ สช.)/อนุบาล 1 |   |   |          |
| 6  | 4     | 15          | อ่างทอง | เมืองอ่างทอง   | โพสะ  | 10         | สำนักงานคณะกรรมการการศึกษาขั้นพื้นฐาน | 1015670003    | อนุบาลเมืองอ่างทอง (วัดท้องคุ้งตั้งตรงจิตร 3) |                    |              |              | อนุบาล 2(หลักสูตร 3 ปีของ สช.)/อนุบาล 1 |   |   |          |
| 7  | 5     | 15          | อ่างทอง | เมืองอ่างทอง   | โพสะ  | 10         | สำนักงานคณะกรรมการการศึกษาขั้นพื้นฐาน | 1015670003    | อนุบาลเมืองอ่างทอง (วัดท้องคุ้งตั้งตรงจิตร 3) |                    |              |              | อนุบาล 3(หลักสูตร 3 ปีของ สช.)/อนุบาล 2 |   |   |          |
| 8  | 6     | 15          | อ่างทอง | เมืองอ่างทอง   | โพสะ  | 10         | สำนักงานคณะกรรมการการศึกษาขั้นพื้นฐาน | 1015670003    | อนุบาลเมืองอ่างทอง (วัดท้องคุ้งตั้งตรงจิตร 3) |                    |              |              | อนุบาล 2(หลักสูตร 3 ปีของ สช.)/อนุบาล 1 |   |   |          |
| 9  | 7     | 15          | อ่างทอง | เมืองอ่างทอง   | โพสะ  | 10         | สำนักงานคณะกรรมการการศึกษาขั้นพื้นฐาน | 1015670003    | อนุบาลเมืองอ่างทอง (วัดท้องคุ้งตั้งตรงจิตร 3) |                    |              |              | อนุบาล 2(หลักสูตร 3 ปีของ สช.)/อนุบาล 1 |   |   |          |
| 10 | 8     | 15          | อ่างทอง | เมืองอ่างทอง   | โพสะ  | 10         | สำนักงานคณะกรรมการการศึกษาขั้นพื้นฐาน | 1015670003    | อนุบาลเมืองอ่างทอง (วัดท้องคุ้งตั้งตรงจิตร 3) |                    |              |              | อนุบาล 3(หลักสูตร 3 ปีของ สช.)/อนุบาล 2 |   |   |          |
| 11 | 9     | 15          | อ่างทอง | เมืองอ่างทอง   | โพสะ  | 10         | สำนักงานคณะกรรมการการศึกษาขั้นพื้นฐาน | 1015670003    | อนุบาลเมืองอ่างทอง (วัดท้องคุ้งตั้งตรงจิตร 3) |                    |              |              | อนุบาล 2(หลักสูตร 3 ปีของ สช.)/อนุบาล 1 |   |   |          |
| 12 | 10    | 15          | อ่างทอง | เมืองอ่างทอง   | โพสะ  | 10         | สำนักงานคณะกรรมการการศึกษาขั้นพื้นฐาน | 1015670003    | อนุบาลเมืองอ่างทอง (วัดท้องคุ้งตั้งตรงจิตร 3) |                    |              |              | อนุบาล 2(หลักสูตร 3 ปีของ สช.)/อนุบาล 1 |   |   |          |
| 13 | 11    | 15          | อ่างทอง | เมืองอ่างทอง   | โพสะ  | 10         | สำนักงานคณะกรรมการการศึกษาขั้นพื้นฐาน | 1015670003    | อนุบาลเมืองอ่างทอง (วัดท้องคุ้งตั้งตรงจิตร 3) |                    |              |              | อนุบาล 3(หลักสูตร 3 ปีของ สช.)/อนุบาล 2 |   |   |          |
| 14 |       |             |         |                |       |            |                                       |               |                                               |                    |              |              |                                         |   |   |          |
| 15 |       |             |         |                |       |            |                                       |               |                                               |                    |              |              |                                         |   |   |          |
| 17 |       |             |         |                |       |            |                                       |               |                                               |                    |              |              |                                         |   |   |          |
| 18 |       |             |         |                |       |            |                                       |               |                                               |                    |              |              |                                         |   |   |          |
| 19 |       |             |         |                |       |            |                                       |               |                                               |                    |              |              |                                         |   |   |          |
| 20 |       |             |         |                |       |            |                                       |               |                                               |                    |              |              |                                         |   |   |          |
| 22 |       |             |         |                |       |            |                                       |               |                                               |                    |              |              |                                         |   |   |          |
| 23 |       |             |         |                |       |            |                                       |               |                                               |                    |              |              |                                         |   | - |          |
| 24 |       | 1015        | 67000   | 10150          | 70005 | 1015/      | 70006 101567007 10156700              | 11 101567     | 0012 015670016 015670017                      |                    |              |              |                                         |   | ~ | ÷        |
|    | •     | 1015        | 0000    | <b>3</b> 10156 | /0005 | 10156      | 101567007 10156700                    | 101567        | 0012 1015670016 1015670017                    | (+) ; [4]          |              |              |                                         |   |   |          |

รูปภาพที่ 7 แสดงหน้ารายงานรายชื่อนักเรียนซ้ำซ้อน (แยกตามโรงเรียน)

#### ยืนยันนักเรียนซ้ำซ้อน

คลิกปุ่ม <mark>ชีนยันนักเรียนซ้ำซ้อน</mark> ตรงกับนักเรียน โรงเรียน ที่ต้องการจัดการข้อมูลซ้ำซ้อน ดังนี้

- 1) คลิกเลือก ยืนยันสถานะ
- คลิกปุ่ม <sup>มนทีก</sup> เพื่อบันทึกการยืนยันนักเรียนซ้ำซ้อน

| สำดับ  | †↓ สังกัด ↑↓                    | รหัสโรงเรียน 🏦 | ชื่อโรงเรียน                        | ่ เลขประจำตัวประชาชน ↑↓ |           | ชื่อ - สกุล                                | 11                 | วันเกิด ่ไ         | ชั้นเรียน   | 1์↓ เลือกการตำเนินการ 1ิ↓ |
|--------|---------------------------------|----------------|-------------------------------------|-------------------------|-----------|--------------------------------------------|--------------------|--------------------|-------------|---------------------------|
| 1      | 10                              | 1015670007     | วัดโบสถ์                            |                         |           |                                            |                    |                    | a.2         | 🗸 ยึนยันนักเรียนซ้ำซ้อน   |
| 2      | 10                              | 1015670007     | วัดโบสถ์                            |                         |           |                                            |                    |                    | a.2         | 🗸 ยึนยันนักเรียนซ้ำซ้อน   |
| 3      | 10                              | 1015670007     | วัดโบสถ์                            |                         |           |                                            |                    |                    | a.2         | 🗸 ยืนฮันนักเรียนซ้ำซ้อน   |
| 4      | 10                              | 1015670007     | วัดโบสถ์                            |                         |           |                                            |                    |                    | a.2         | 🗸 ยืนยันนักเรียนซ้ำซ้อน   |
| 음 ពីน  | ันนักเรียนซ้ำเ                  | ซ้อน           |                                     |                         |           |                                            |                    |                    |             |                           |
| ២ ខ័រ  | นกลับ                           |                |                                     |                         |           |                                            | เลขป               | ระจำตัวประ         | ชาชน :      |                           |
|        |                                 |                |                                     |                         |           |                                            |                    |                    |             |                           |
| ยืนยั  | นนักเรียนซ้ำซ้                  | ้อน            |                                     |                         |           | รายชื่อนักเรียนที่ซ้ำซ้อนกับสังกัดอื่น<br> |                    |                    |             |                           |
| สังกั  | a :                             |                | สำนักงานคณะกรรมการการศึกษาขั้นพื้น  | ฐาน                     |           | <u>นักเรียนซ้ำซ้อนคนที่ 1</u>              |                    |                    |             |                           |
| รหัส   | โรงเรียน :                      |                | 1015670007                          |                         |           | สังกัด :                                   | ส่านักงานคณะก      | ารรมการส่งเสริมการ | เศึกษาเอกชน |                           |
| ชื่อโ  | เงเรียน :                       |                | วัดโบสถ์                            |                         |           | รหัสโรงเรียน :                             | 1184100002         |                    |             |                           |
| รหัส   | นักเรียน :                      |                |                                     |                         |           | ชื่อโรงเรียน :                             | สัมพันธศึกษา       |                    |             |                           |
| ชื่อ · | นามสกุล :                       |                |                                     |                         |           | รหัสนักเรียน :                             |                    |                    |             |                           |
| ช้นบี  | :                               |                | อนุบาล 3(หลักสูดร 3 ปีของ สช.)/อนุบ | ล 2                     |           | ชื่อ - นามสกุล :                           |                    |                    |             |                           |
| ยืนยั  | ยืนอันสถานะ : * ─── เลือกข่อมูล |                |                                     | ~                       | 1)ข้นปี : | อนุบาล 3(หลักเ                             | สูตร 3 ปีของ สช.)/ | ้อนุบาล 2          |             |                           |
|        |                                 |                | 🖬 บันทึก 🔁                          |                         |           |                                            |                    |                    |             |                           |
|        |                                 |                |                                     |                         |           |                                            |                    |                    |             |                           |

รูปภาพที่ 8 แสดงหน้ายืนยันนักเรียนซ้ำซ้อน

#### กรณีพบนักเรียน

กรณี<u>พบนักเรียน</u>ในโรงเรียนที่สังกัดภายในสำนักงานศึกษาธิการจังหวัด ต้องทำการยืนยันด้วยการแนบรูปถ่าย นักเรียนกับป้ายชื่อโรงเรียน หรือหลักฐานอื่นๆ ที่สามารถยืนยันสถานะของนักเรียนได้

หมายเหตุ : สามารถแนบเป็นไฟล์ PDF หรือ ไฟล์รูปภาพ JPG ขนาดไม่เกิน 5MB

| 発 ยืนยันนักเรียนซ้ำซ้อน                 |                                         |        |                                        |                                                                                                    |
|-----------------------------------------|-----------------------------------------|--------|----------------------------------------|----------------------------------------------------------------------------------------------------|
| D ย้อนกลับ                              |                                         |        |                                        | เลขประจำตัวประชาชน :                                                                                           |
|                                         |                                         |        |                                        |                                                                                                    |
| ยืนยันนักเรียนซ้ำซ้อน                   |                                         |        | รายชื่อนักเรียนที่ซ้ำซ้อนกับสังกัดอื่น | a de la construcción de la construcción de la construcción de la construcción de la construcción de la constru |
| สังกัด :                                | สำนักงานคณะกรรมการการศึกษาขั้นพื้นฐาน   |        | <u>นักเรียนซ้ำซ้อนคนที่ 1</u>          |                                                                                                    |
| รหัสโรงเรียน :                          | 1015670007                              |        | สังกัด :                               | สำนักงานคณะกรรมการส่งเสริมการศึกษาเอกชน                                                                        |
| ชื่อโรงเรียน :                          | วัดโบสถ์                                |        | รหัสโรงเรียน :                         | 1184100002                                                                                                    |
| รหัสนักเรียน :                          |                                         |        | ชื่อโรงเรียน :                         | สัมพันธศึกษา                                                                                                   |
| ชื่อ - นามสกุล :                        |                                         |        | รหัสนักเรียน :                         |                                                                                                    |
| ข้นปี :                                 | อนุบาล 3(หลักสูตร 3 ปีของ สช.)/อนุบาล 2 |        | ชื่อ - นามสกุล :                       |                                                                                                    |
| ยืนยันสถานะ : *                         | พบ เรียนปกติ                            | ~      | ข้นปี :                                | อนุบาล 3(หลักสูตร 3 ปีของ สช.)/อนุบาล 2                                                                        |
| แนบรูปถ่ายนักเรียนกับป้ายชื่อโรงเจ      | รียน หรือ หลักฐานอื่นๆ : *              |        |                                        |                                                                                                    |
| เลือกไฟล์                               |                                         | Browse |                                        |                                                                                                    |
| ** สามารถแนบเป็น PDF ไฟล์ หรือ ไฟล์รูปภ | าาพ JPG ขนาดไม่เกิน 5MB                 |        |                                        |                                                                                                    |
|                                         | 🕞 บันทึก                                |        |                                        |                                                                                                    |
|                                         |                                         |        |                                        |                                                                                                    |

รูปภาพที่ 9 แสดงหน้ายืนยันนักเรียนซ้ำซ้อน กรณีพบนักเรียน

#### กรณีไม่พบนักเรียน

กรณี<u>ไม่พบนักเรียน</u>ในโรงเรียนที่สังกัดภายในสำนักงานศึกษาธิการจังหวัด ก็สามารถคลิกปุ่ม **บันทึก** ได้เลย

| 음 ยืนย้า | ันนักเรียนซ้ำซ้อน |                                                                    |                                        |                                         |  |
|----------|-------------------|--------------------------------------------------------------------|----------------------------------------|-----------------------------------------|--|
| ່ 🖒 ຍ້อາ | นกลับ             |                                                                    |                                        | เลขประจำตัวประชาชน :                    |  |
| ยืนยัน   | เน้กเรียนซ้ำซ้อน  |                                                                    | รายชื่อนักเรียนที่ซ้ำข้อนกับลังกัดอื่น |                                         |  |
| สังกัด   | :                 | ส่านักงานคณะกรรมการการศึกษาขั้นพื้นฐาน                             | <u>นักเรียนซ้ำซ้อนคนที่ 1</u>          |                                         |  |
| รหัสโร   | รงเรียน :         | 1015670007                                                         | สังกัด :                               | สำนักงานคณะกรรมการส่งเสริมการศึกษาเอกชน |  |
| ชื่อโร   | งเรียน :          | วัดโบสถ์                                                           | รนัสโรงเรียน :                         | 1184100002                              |  |
| รหัสน้   | โกเรียน :         |                                                                    | ชื่อโรงเรียน :                         | ลัมพันธศึกษา                            |  |
| ชื่อ -   | นามสกุล :         |                                                                    | รนัสนักเรียน :                         |                                         |  |
| ข้นปี    | :                 | อนุมาล 3(หลักสูตร 3 ปีของ สช.)/อนุมาล 2                            | ชื่อ - นามสกุล :                       |                                         |  |
| ยืนยัน   | เสถานะ : <b>*</b> | ไม่พบ เนื่องจากไม่พบตัว (ตรวจสอบไม่พบข้อมูลของผู้เรียนในระบบของ≀ → | ชั้นปี :                               | อนุมาล 3(หลักสูตร 3 มีของ สช.)/อนุมาล 2 |  |
|          |                   | 🖬 บันทึก                                                           |                                        |                                         |  |
|          |                   |                                                                    |                                        |                                         |  |

รูปภาพที่ 10 แสดงหน้ายืนยันนักเรียนซ้ำซ้อน กรณีไม่พบนักเรียน

ไม่พบ กรณีอื่น ๆ

ไม่พบ กรณีอื่น ๆ ต้องระบุหมายเหตุ จากนั้นคลิกปุ่ม **บันทึก** เพื่อบันทึกข้อมูล

| 谷 ยืนยันนักเรียนซ้ำซ้อน |                                        |   |                               |                              |   |  |
|-------------------------|----------------------------------------|---|-------------------------------|------------------------------|---|--|
| 🖱 ຍ້อนกลับ              |                                        |   |                               | เลขประจำตัวประชาชน :         |   |  |
| ยืนยันนักเรียนซ้ำซ้อน   |                                        |   | รายชื่อนักเรียนที่ช้ำซ้อนกับ  | ຈັດກົດອື່ນ                   |   |  |
| สังกัด :                | ส่านักงานคณะกรรมการการศึกษาขั้นพื้นฐาน |   | <u>นักเรียนซ้ำซ้อนคนที่ 1</u> |                              |   |  |
| รหัสโรงเรียน :          | 1015670002                             |   | สังกัด :                      | กรมส่งเสริมการปกครองท้องถิ่น |   |  |
| ชื่อโรงเรียน :          | วัดราชปักษี                            |   | รหัสโรงเรียน :                | 3015200103                   |   |  |
| รหัสนักเรียน :          |                                        |   | ชื่อโรงเรียน :                | รร.เทศบาล 3 วัดขัยมงคล       |   |  |
| ชื่อ - นามสกุล :        |                                        |   | รหัสนักเรียน :                |                              |   |  |
| ชั้นปี :                | ประถมศึกษาปีที่ 5/เกรด 5               |   | ชื่อ - นามสกุล :              |                              |   |  |
| วันเกิด :               | 25 เม.ย. 2554                          |   | ชั้นปี :                      | ประถมศึกษาปีที่ 5/เกรด 5     |   |  |
| ยืนยันสถานะ : *         | ไม่พบ กรณีอื่นๆ โปรดระบุ (หมายเหตุ)    | ~ | วันเกิด :                     | 25 เม.ย. 2554                |   |  |
| อื่นๆ (ระบุ) : *        |                                        |   |                               |                              |   |  |
|                         | 🕒 บันทึก                               |   |                               |                              |   |  |
|                         |                                        |   |                               |                              | 6 |  |

รูปภาพที่ 11 แสดงหน้ายืนยันนักเรียนซ้ำซ้อน ไม่พบ กรณีอื่น ๆ

#### ประวัติการยืนยันนักเรียนซ้ำซ้อน/ยกเลิกการยืนยัน

แสดงประวัติข้อมูลนักเรียนซ้ำซ้อนที่ดำเนินการยืนยันไปเรียบร้อยแล้วแล้วนั้น โดยสามารถคลิกปุ่ม **ยกเลิกการ ยีนยัน** เพื่อยกเลิกการยืนยันนักเรียนซ้ำซ้อนได้ เมื่อยกเลิกการยืนยันของนักเรียนไปแล้ว รายการนักเรียนจะกลับไปยัง หน้ายืนยันนักเรียนซ้ำซ้อน

- 2) คลิกปุ่ม

| 🕲 ประวัติการขึ้นขันนักเรียนซ้ำซ้อน                                                                                                    |                                                                   |                                                                                           |              |                                                               |
|----------------------------------------------------------------------------------------------------|-------------------------------------------------------------------|-------------------------------------------------------------------------------------------|--------------|---------------------------------------------------------------|
| ັນ ບົວນາຄັນ                                                                                                    |                                                                   |                                                                                           |              |                                                               |
| แสดง 50 🗢 แถว                                                                                                    |                                                                   |                                                                                           |              | ค้นหา                                                         |
| สำดับ î↓ สังกัด î↓ รหัสโรงเรียน î↓ ชื่อโรงเรียน î↓ เลชประจำดัวป                                                                                                    | ระชาชน ใ∔ ชื่อ - สกุล 1∔                                          | ชั้นเรียน î↓ สถานะการยืนยัน î↓                                                            | ผู้ยืนยัน ิไ | วันที่ยืนยัน ี่ไ่่เลือกการดำเนินการ ี่ไ                       |
| 1 10 1015670007 วัดโมสก์                                                                                                    |                                                                   | a.3 ไม่พบ เนื่องจากไม่พบ<br>ดัว (ดรวจสอบไม่พบ<br>ข้อมูลของผู้เรียนใน<br>ระบบของสถานศึกษา) |              | 02 ก.พ. 2565 23:47 น. 📋 <del>สกเล็กการยืนยัน</del>            |
| แสดง 1 ถึง 1 จาก 1 แถว                                                                                                    |                                                                   |                                                                                           |              | ก่อนหน้า 1 ถัดไป                                              |
| ระบบเริ่มกรวัดการข้อบางโกเรียบเข้าพ้อบ                                                                                                    |                                                                   |                                                                                           |              | 0                                                             |
|                                                                                                    | f                                                                 |                                                                                           |              | <u>~</u>                                                      |
| ระกุกกรุ่ม เรงต์ปุ่นหนุรกรุ่ง เกิดร                                                                                                    | ยืนยันการยกเลิก                                                   | ×                                                                                         |              | č.                                                            |
| ระบบบรหารงหการขอยมูลนกเรอนอาออน<br>ขบระวัติการขึ้นขันนักเรียนซ้ำข้อน                                                                                                    | ยืนยันการยกเลิก<br>คุณต่องการขกเลิกรายการนี้ [ใช่/ไม่]?           | ×                                                                                         |              | ۵<br>                                                         |
| ระบบบรหารงหมารงอยู่สนกเรยนอาออน<br>บระวิติการยืนปันนักเรียนข้ำข้อน<br>ปิ ปอนกลัน                                                                                           | ยืนยันการยกเลิก<br>คุณต่องการยกเดิกรายการน์ [ไฆ่/ไม่]?            | × u 2 v anaj                                                                              | =            | 6                                                             |
| ระบบบรหารงัดการขึ้นกันรับนอ้าข้อน<br>ประวัติการขึ้นบันนักเรียนอ้ำข้อน<br>ป ย่อนกลับ<br>แสดง 50 🜩 แกว                                                                       | ยืนยันการยกเลิก<br>คุณต่องการยกเดิกรายการนี้ [ไข่/ไม่]?           | x<br>x t 2 v anau                                                                         | -            | คันหา                                                         |
| มะของรูฟ เริงไตร เป็นขึ้นสำเร็จแข้งขัด<br>บระวัติการยืนขันนักเรียนซ้ำข้อน<br>ข้อนกลับ<br>แสดง 50 • แกร<br>สำคัญ 1: ส่งกัด 1: ระโอโรงเรียน 1: ส่งโรงเรียน 1: เลราประจำเติมป | ยืนยันการยกเลิก<br>คุณต่องการยกเด็กรายการนี้ [ไข่/ไม่]?<br>ระบายน | มิเเรียน 11 สถานะการเป็นอัน 11                                                            | ajdudu 15    | คันหา<br>คันหา<br>ในที่ยนยัน <sup>11</sup> นส์อาการส่ายมีนการ |

รูปภาพที่ 12 แสดงหน้าประวัติการยืนยันนักเรียนซ้ำซ้อน/ยกเลิกการยืนยัน